## **Non-Catalog Item**

## Send to Supplier Method: HokieMart Will Deliver OR User Will Deliver

The Non-Catalog Item form allows users to purchase items or services and cannot be handled through the Hosted Catalog, Punchouts, Interdepartmental Service Request, Payment Forms, or Travel Agency Authorization.

Users should always contact the supplier prior to issuing a non-catalog requisition to be sure that the supplier will accept a purchase order and to obtain a quote for the items desired.

VIRGINIA HOKIE MART 12/ 尒 q Shop (Alt+P) By Keyword \* Search.. Go To Shopping C Shopping Home My Carts and Orders Advanced Search Billir 0 Admin **View Favorites** Shopping Settings **View Forms** Bill T Î Non-Catalog Item M. Yarber Acco Quick Order 336 Emai 22 Or M New Shopping Experience t Office North Or on the home page of HokieMart: VIRGINIA All 🔻 Search (Alt+Q) HOKIE MART Simple Advanced Go to: Non-Catalog Item | Favorites | Shop | Quick Order Browse:

The Non-Catalog form can be found by selecting the cart icon under Shopping:

## Select Non-Catalog Item to open a blank form.

A search box will be displayed allowing users to search for a particular supplier.

Search for products, suppliers, forms, part number, etc.

| Add Non-Catalog Item                            | X                               |
|-------------------------------------------------|---------------------------------|
| Existing Supplier                               |                                 |
| Item Description * Catalog No. Quantity * Price | ✓ Packaging                     |
| 254 characters remaining                        | EA - Each                       |
| ★ Required fields                               | Save Save And Add Another Close |

Begin entering a specific vendor. As the name is entered, possible matches will be displayed.

| Add Non-Catalog Item             |             |            |                |                   | ×             |
|----------------------------------|-------------|------------|----------------|-------------------|---------------|
| Existing Supplier                |             |            |                |                   |               |
| new river                        | ×Q          |            |                |                   |               |
| New River Office Supply Inc      |             |            |                |                   |               |
| New River Nature                 | Catalog No. | Quantity ★ | Price Estimate | Packaging         |               |
| New River Recycling              |             |            |                | EA - Each         | ~             |
| ///.<br>254 characters remaining |             |            |                |                   |               |
| Required fields                  |             |            |                | Save Save And Add | Another Close |

Select the desired supplier.

Note: If the supplier you're looking for is not available, please see the section on Adding New Supplier/Address.

Next:

- Enter Product Description of the item(s) being purchased.
- Enter Catalog No. when available.
- Enter desired Quantity (cannot be zero **0**).
- Enter a Price for the item(s). A dollar amount must be provided.
- From the drop-down menu, choose Packaging option if known (EA, LO, PK, etc.).

| Existing Supplier                                                   |                    |                             |   |                         |                         |
|---------------------------------------------------------------------|--------------------|-----------------------------|---|-------------------------|-------------------------|
| New River Office Supply Inc                                         | ×Q                 | New River Office Supply Inc | × |                         |                         |
| Fulfiliment Address                                                 |                    |                             | ~ | Distribution Methods    |                         |
|                                                                     |                    |                             |   |                         |                         |
| tem<br>Product Description ★                                        | Catalog            | No. Quantity ★              |   | Price Estimate          | Packaging               |
| Product Description ★                                               | Catalog            | <b>No.</b> Quantity ★       |   | Price Estimate<br>45.00 | Packaging<br>BX - Box v |
| tem Product Description ★ Legal size paper 238 characters remaining | Catalog<br>pp-ct-t | No. Quantity ★              |   | Price Estimate<br>45.00 | Packaging<br>BX - Box v |

When only one item is to be ordered,

- Click Save.
- User will now be in the Home Screen of HokieMart.
- Click on the shopping cart icon in the upper right-hand corner of the screen to access the draft cart.

If multiple items are being ordered from the same vendor:

- Click Save and Add Another after adding each item.
- When finished shopping click **Save**.
- User will now be in the Main Screen of HokieMart and items will be displayed in the shopping cart.

| Requisitions <b>▼</b> | Search (Alt+Q) | Q | 15.00 USD 📜 | ♥ 📭 | <b>4 1</b> |
|-----------------------|----------------|---|-------------|-----|------------|
|                       |                |   |             |     |            |

Item | Favorites | Shop | Quick Order Browse: Suppliers | Categories | Contracts | Chemicals

Users can click on the shopping cart and proceed with checkout to create a draft requisition, or they can come back to the cart at a later time to continue adding items and process the cart.